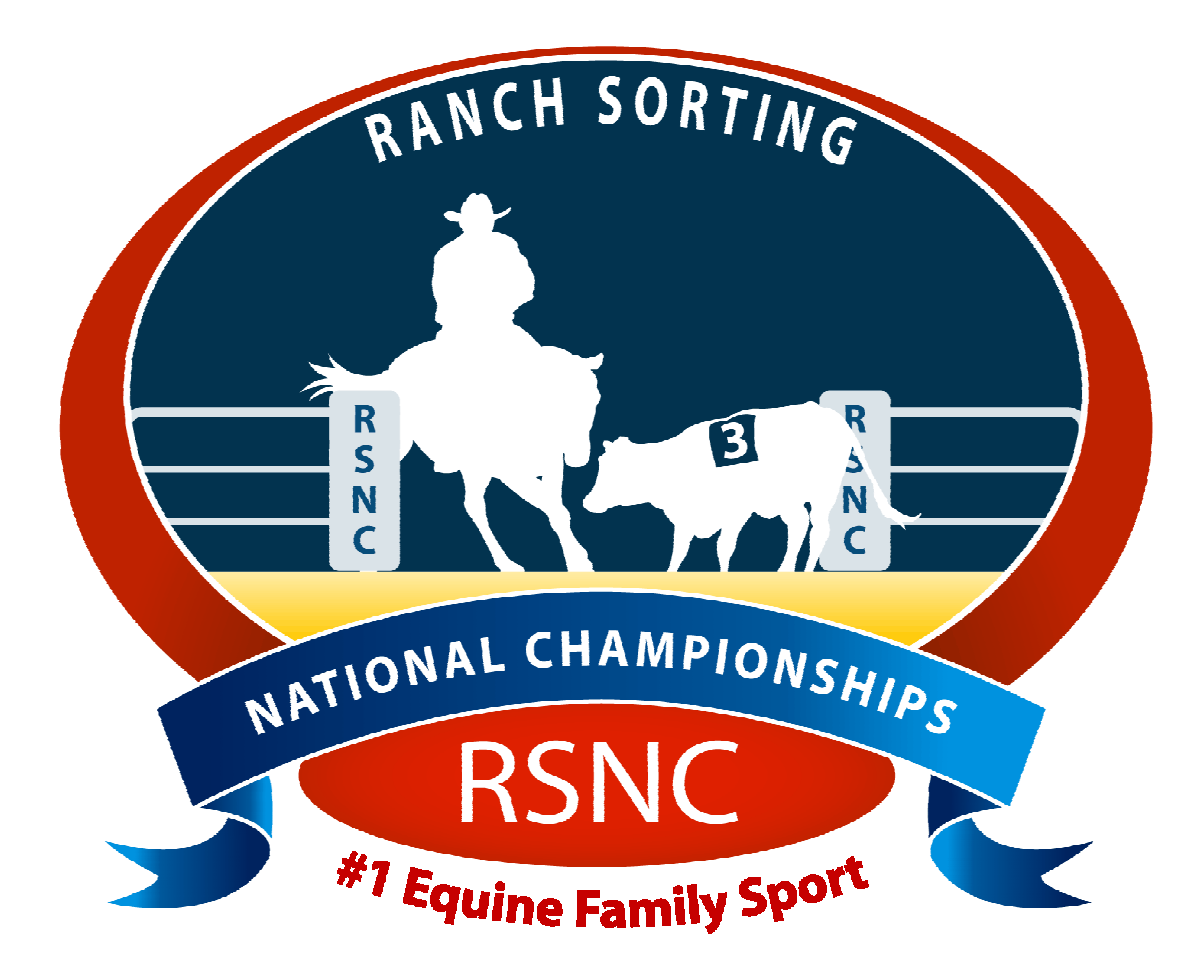

# Ranch Sorting National Championships

# Software Installation

Ranch Sorting National Championships PO Box 1 Wellington, CO 80549

Phone: 970-897-2901 Fax: 970-897-2921 Email: Info@RSNC.US Web Site: www.ranchsorting.com

### **Getting Started**

- Introduction to RSNC Software
- Getting Support
- System Requirements
- Uninstall Previous RSNC Software
- Install Current RSNC Software
- Trouble Shooting Issues

#### **Introduction**

Congratulations, you are about to experience the tremendous benefits of utilizing our new RSNC Show Software for your RSNC sanctioned Ranch Sorting events!

Attached to the email you have received from the RSNC HQ office is a zip file containing an installation kit for our new RSNC Ranch Sorting Software.

If you have received a disc containing the software, simply skip the instructions below that specifically pertain to zip files and continue on to the installation for the "RSNC Software" look for the " $\sqrt{}$ " symbol.

#### **Getting Support**

If you have any questions or difficulties at all when installing the software, please be sure to contact Valerie at 775-397-5652 or email: val@rsnc.us or the RSNC HQ office at 970-897-2901 and we will be happy to assist you.

#### System Requirements

Every attempt has been made to ensure the accuracy of this software, but RSNC and CHR will not be responsible for problems arising from its use. If you find problems or errors, please report them to RSNC. A corrected version of the software will be made available to you as soon as possible. Current fixes can be obtained from the RSNC Home Office.

The system was designed to run on a computer with Windows<sup>©</sup> XP or newer Windows Operating Systems (OS), and a minimum screen resolution of 1024 x 768 pixels.

# **Uninstall Previous RSNC Software**

If you had prior versions of RSNC software, it must be <u>completely</u> uninstalled in several areas on your computer before attempting to install this new version or it will not install properly. If you need assistance with the below uninstallation process, please contact Valerie at 775-397-3652 or the RSNC HQ office at 970-897-2901 we are always happy to assist you.

### To uninstall previous RSNC Software follow these steps:

- NOTE: Different versions of Windows Operating Systems (OS) will have different terminology.
  - 1. First, **close** all other windows programs.
  - 2. Go to computer **Control Panel and select Add/Remove programs** to uninstall the **RSNC Software** program.
  - 3. Check the computer *C:\drive* to confirm there are no folders called **Charlie Horse**, **RSNSoftware**, **RSNCShow**, **RSNtemp**, **RSNdist**, **showsetup** or **showfiles** (see below).
  - 4. Check desktop to make sure RSNC software icons are no longer present.

# Control Panel:

On your computer click on **Start**, click on **Control Panel**, click on **Programs**, click on **Uninstall** a Program.

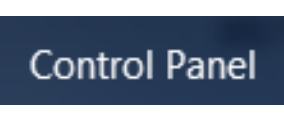

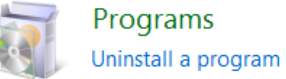

onnistan a program

Start

Control Panel

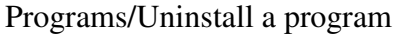

Click on **Uninstall program**; look for files with the names: **Charlie Horse, RSNSoftware, RSNCShow, RSNtemp, RSNdist, showsetup** or **showfiles**. Make sure to uninstall each file.

# C:\drive:

On your computer click on Start, click on Computer, click on C:\drive

|       | Computer | <ul> <li>Hard Disk Drives (1)</li> <li>OS (C:)</li> <li>423 GB free of 451 GB</li> </ul> |
|-------|----------|------------------------------------------------------------------------------------------|
| Start | Computer | C:\Drive                                                                                 |

Delete files with the names: Charlie Horse, RSNSoftware, RSNCShow, RSNtemp, RSNdist, showsetup or showfiles. (Highlight the folder names, right click, click delete)

# <u>Desktop:</u>

On your computer, view your desktop, make sure RSNC icons do not appear on your desktop. If they do appear, click on each one and drag to Recycle Bin.

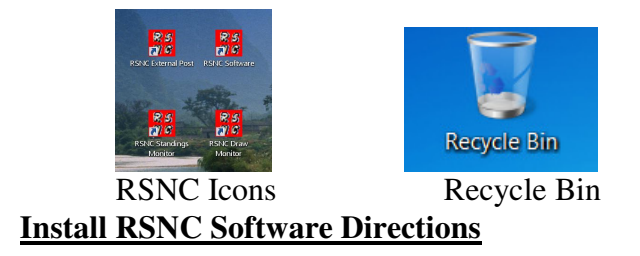

#### To install RSNC Software from email attachment

- 1. First, **close** all other windows programs.
- 2. Open email from RSNC that contains **RSNC Software** attachment.
- 3. Click on the zip file "**RSNC Software**.zip, Click on **Save**, click **Desktop**, click **Save**. Download will show complete, click **Close**.

# RSNCSoftware.zip

| File Download                                                                                                    |
|----------------------------------------------------------------------------------------------------|
| Do you want to open or save this file?                                                                                                    |
| Name: RSNCSoftware.zip<br>Type: Compressed (zipped) Folder, 2.39MB<br>From: 69.147.103.179                                                 |
| Open Save Cancel                                                                                                    |
| 82% of RSNCSoftware.zip from 69.147.103.179 Completed                                                                                      |
| • <u>(</u>                                                                                                    |
| RSNCSoftware.zip from 69.147.103.179                                                                                                    |
| Estimated time left: 3 sec (1.86MB of 2.39MB copied)<br>Download to: C:\Users\Valerie\Desktop\RSNCSoftware.zip<br>Transfer rate: 159KB/Sec |
| Close this dialog box when download completes                                                                                              |
| Open Open Folder Cancel                                                                                                    |
| SmartScreen Filter checked this download and did not report any threats.<br>Report an unsafe download.                                     |
| 📃 Desktop                                                                                                    |

| Download complete                                                                                                    |                         |
|----------------------------------------------------------------------------------------------------|-------------------------|
| Download Complete                                                                                                    |                         |
| RSNCSoftware.zip from 69.147.103.179                                                                                                    |                         |
| Downloaded: 2.39MB in 15 sec<br>Download to: C:\Users\Valene\Desktop\RSNCSoftware<br>Transfer rate: 163KB/Sec<br>Close this dialog box when download completes | ∋zip                    |
| Open F                                                                                                    | older Close             |
| SmartScreen Filter checked this download and did Report an unsafe download.                                                                                    | not report any threats. |

4. **RSNC zip folder** will appear on your desktop.

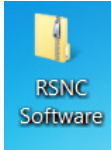

5. **Right click** on **RSNC zip folder**, click on **Properties**. On the **General** tab, click **Unblock**, click **Apply** and click **OK**, this will ensure that all of the files are properly extracted. (Please note that some computers will not require that you unblock zip files, if this is the case for your computer then skip the unblock step.)

|            | 1  |                                         |     | RSNC Softwa              | re Properties                                                                                                    | X | RSNC Softwar             | re Properties                                                                                                    | X                              |
|------------|----|-----------------------------------------|-----|--------------------------|----------------------------------------------------------------------------------------------------|---|--------------------------|----------------------------------------------------------------------------------------------------|--------------------------------|
|            | in | Onen                                    |     | General Secur            | ity Details Previous Versions                                                                                                    |   | General Securi           | ity Details Previous Versions                                                                                                   |                                |
| Ri<br>Sofi |    | Extract All                             |     | 1                        | RSNC Software                                                                                                    |   | 1                        | RSNC Software                                                                                                    |                                |
|            | W  | Scan                                    |     | Type of file:            | Compressed (zipped) Folder (.zip)                                                                                                   |   | Type of file:            | Compressed (zipped) Folder                                                                                                    | (.zip)                         |
|            |    | Open with                               |     | Location:                | C:\Users\Valerie\Desktop                                                                                                    |   | Location:                | C:\Users\Valerie\Desktop                                                                                                    | change                         |
|            |    | Share with<br>Restore previous versions | •   | Size:<br>Size on disk:   | 2.39 MB (2.516,420 bytes)<br>2.40 MB (2.519,040 bytes)                                                                              |   | Size:<br>Size on disk:   | 2.39 MB (2,516,420 bytes)<br>2.40 MB (2,519,040 bytes)                                                                          |                                |
|            |    | Send to                                 | - • | Created:                 | Today, November 21, 2010, 10 minutes ago                                                                                            |   | Created:                 | Today, November 21, 2010, 1                                                                                                    | ) minutes ago                  |
|            |    | Cut<br>Copy                             |     | Modified:<br>Accessed:   | Today, November 21, 2010, 10 minutes ago<br>Today, November 21, 2010, 10 minutes ago                                                |   | Modified:<br>Accessed:   | Today, November 21, 2010, 1<br>Today, November 21, 2010, 1                                                                      | ) minutes ago<br>) minutes ago |
|            |    | Create shortcut<br>Delete<br>Rename     |     | Attributes:<br>Security: | Read-only Hidden Advanced<br>This file came from another computer Unblock<br>and might be blocked to help protect<br>this computer. |   | Attributes:<br>Security: | Read-only Hidden<br>This file came from another co<br>and might be blocked to help<br>this computer.<br>Click: 1. Unblock, 2. A | Advanced<br>protect Unblock    |
|            |    | Properties                              |     | ·                        | OK Cancel Apply                                                                                                    |   |                          | ок с                                                                                                    | ancel Apply                    |

6. Once your zip folder has been unblocked, **Right click** again on the outside of the zip folder and choose **Extract All** or **Extract Files. The Extracted file will be on your desktop. If not, then you will** save the folder to your desktop.

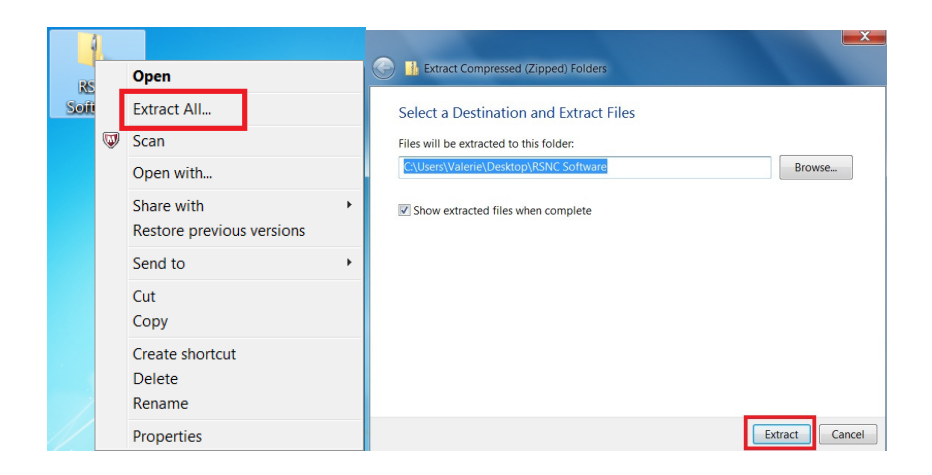

7. At this point, click on the extracted **RSNC Software** folder to check that there are files inside and not another folder.

| Organize 🔹 [ 📜 Open                                                | Include in library 🔻                           | Share with 🔻 | E-mail Burn                                                                     | New folder                                                |
|--------------------------------------------------------------------|------------------------------------------------|--------------|---------------------------------------------------------------------------------|-----------------------------------------------------------|
| 🚖 Favorites                                                        | Name                                           | Size         | Item type                                                                       | Date modified                                             |
| E Desktop                                                          | RSNC Software                                  | 2,458 KB     | Compressed (zipp                                                                | 11/21/2010 9:47 A                                         |
| 🝌 Downloads                                                        | 👃 RSNC Software                                |              | File folder                                                                     | 11/21/2010 10:20                                          |
|                                                                    | vare KSNCSoftware                              | Purp Neu     | v folder                                                                        | •                                                         |
| )rganize 👻 Include in I                                            | orary                                          | Burn Nev     | v folder                                                                        | ▼ € <sub>1</sub>                                          |
| Organize  Include in I Favorites                                   | orary   KSNCSoftware  rary   Share with   Name | Burn Nev     | v folder<br>Date modified                                                       | ▼ €4                                                      |
| Organize  Include in I Favorites Desktop                           | brary  Share with  Name members.rsn            | Burn Nev     | v folder<br>Date modified<br>11/10/2010 1:2                                     | Type<br>3 PM RSN File                                     |
| Organize  Include in I Favorites Desktop Downloads                 | vare KSNCSoftware                              | Burn Nev     | v folder<br>Date modified<br>11/10/2010 1:2<br>11/10/2010 1:2                   | Type<br>3 PM RSN File<br>3 PM IRSN File                   |
| Organize  Include in I Favorites Desktop Downloads S Recent Places | vare KSNCSoftware                              | B ırn Nev    | v folder<br>Date modified<br>11/10/2010 1:2<br>11/10/2010 1:2<br>11/8/2010 8:54 | Type<br>3 PM RSN File<br>3 PM IRSN File<br>AM Application |

\*\*If you click on the **RSNC Software** folder, and it opens <u>another</u> **RSNC Software** folder with files in it, then go to the **Trouble Shooting** section below. If not, skip down to #8.\*\*

#### **Trouble Shooting**

If there is another folder inside (RSNC Software inside another folder called RSNC Software) right click on the inside folder that contains the installation files

and choose Copy.

| <ul> <li>Open</li> </ul> | Include in library • | S | hare with   Burn                                        | New folder               |             |
|--------------------------|----------------------|---|---------------------------------------------------------|--------------------------|-------------|
| ites                     | Name                 | ^ |                                                         | Date modified            | Туре        |
| ktop                     | ksncSoftware         |   |                                                         | <u>11/21/2010 1</u> 0:20 | File folder |
| vnloads<br>ent Places    |                      |   | Open<br>Open in new windo                               | w                        |             |
| ries<br>suments          |                      |   | Share with<br>Restore previous ve<br>Include in library | rsions                   |             |
| ic                       |                      |   | Scan                                                    |                          |             |
| ures                     |                      |   | Send to                                                 | •                        |             |
| eos                      |                      |   | Cut<br>Copy                                             |                          |             |

Now **Paste** or save the extracted **RSNC Software** folder directly on your **c:**\ **drive** (making certain that you do not paste it into another folder). It is important to copy the single folder with files inside and not a folder tucked within another folder.

| 🚱 🔍 🖕 🕨 Compute      | r 🕨 OS (C) 🕨                                     |                         | 🕒 🔾 🖉 😓 🕨 Compute | er 🕨 OS (C:) 🕨                    |                                        | <ul> <li>++</li> <li>Searce</li> </ul> |
|----------------------|--------------------------------------------------|-------------------------|-------------------|-----------------------------------|----------------------------------------|----------------------------------------|
| Organize 🔻 Share wit | h • Burn New folder                              |                         | Organize 🔹 🎇 Open | Include in library • Share with • | Burn New folder                        |                                        |
| Favorites            | Name                                             | Date modified           | 🚖 Favorites       | Name                              | Date modified                          | Туре                                   |
| Downloads            | L dell                                           | 11/19/2010 10<br>View   | 52 Desktop        | 📕 PerfLogs                        | 7/13/2009 9:20 PM                      | File folder                            |
| S Recent Places      | L Intel                                          | Sort by<br>Group by     | PN Downloads      | Lotel                             | 9/25/2010 5:12 PM<br>11/8/2010 1-54 PM | File folder                            |
| Cibraries            | Program Files                                    | Refresh                 | 24.               | L Temp                            | 11/8/2010 1:59 PM                      | File folder                            |
| Documents Music      | Program Files (x86) Temp                         | Paste<br>Paste shortcut | 7 A 🔛 Libraries   | 👃 dell                            | 11/19/2010 10:52                       | File folder                            |
| S Pictures           | L Users                                          | Undo Delete Ctrl+Z      | 20. A Music       | Windows Program Files             | 11/20/2010 12:21                       | File folder                            |
| S VIDEOS             | <ul> <li>Windows</li> <li>msdia80.dll</li> </ul> | New +                   | 7 P Pictures      | Norman Files (x86)                | 11/20/2010 8:07 A                      | File folder                            |
| S Computer           |                                                  | Properties              | S Videos          | L Users                           | 11/20/2010 11:20<br>11/21/2010 11:20   | File folder<br>File folder             |

8. **Paste** or save the extracted **RSNC Software** folder directly on your **c:\drive** (Make certain that you do not paste it into another folder).

| 🗩 🕑 🗸 🖕 🕨 Co                                                                              | omputer 🕨 OS (C:) 🕨                                      |                                                                                                    |
|-------------------------------------------------------------------------------------------|----------------------------------------------------------|----------------------------------------------------------------------------------------------------|
| Organize - Sh                                                                             | are with 🔻 Burn New folder                               |                                                                                                    |
| ☆ Favorites                                                                               | Name                                                     | Date modified                                                                                                    |
| 📕 Desktop                                                                                 | 🐌 dell                                                   | 11/19/2010 10:5                                                                                                    |
| 🔰 Downloads                                                                               | 🐌 Drivers                                                | View 🔸                                                                                                    |
| laces 🐉 Recent Places                                                                     | 📕 Intel                                                  | Sort by                                                                                                    |
|                                                                                           | le PerfLogs                                              | Group by                                                                                                    |
| 띎 Libraries                                                                               | 🐌 Program Files                                          | Refresh                                                                                                    |
| Documents                                                                                 | k Program Files (x86)                                    | Paste                                                                                                    |
| 🜛 Music                                                                                   | 👢 Temp                                                   | Paste shortcut                                                                                                    |
| rictures                                                                                  | Users                                                    | Undo Delete Ctrl+Z                                                                                                    |
| JUIDE Videos                                                                              | Windows                                                  | Share with                                                                                                    |
|                                                                                           | a msdia80.dll                                            | New +                                                                                                    |
| K Computer                                                                                |                                                          | Properties                                                                                                    |
| 😻 OS (C:)                                                                                 |                                                          |                                                                                                    |
| 🕘 🗢 🕨 Compu                                                                               | ter 🕨 OS (C:) 🕨                                          | • 47                                                                                                    |
| Organize 🔹 🛛 门 Ope                                                                        | n Include in library  Share with                         | Burn New folder                                                                                                    |
| Favorites                                                                                 | Name                                                     | Date modified Type                                                                                                    |
| 📃 Desktop                                                                                 | 🗼 PerfLogs                                               | 7/13/2009 9:20 PM File folder                                                                                                    |
|                                                                                           |                                                          | 9/25/2010 5:12 PM File folder                                                                                                    |
| Downloads                                                                                 | 👃 Drivers                                                |                                                                                                    |
| Downloads<br>Recent Places                                                                | L Drivers                                                | 11/8/2010 1:54 PM File folder                                                                                                    |
| Downloads<br>Recent Places                                                                | <ul> <li>Drivers</li> <li>Intel</li> <li>Temp</li> </ul> | 11/8/2010 1:54 PM File folder<br>11/8/2010 1:59 PM File folder                                                                                                    |
| Downloads     Recent Places     Libraries                                                 | Drivers<br>Intel<br>Temp<br>dell                         | 11/8/2010 1:54 PM         File folder           11/8/2010 1:59 PM         File folder           11/19/2010 10:52         File folder                                                                                                    |
| Downloads  Recent Places  Libraries  Documents  Nucle                                     | Drivers Intel Temp dell Windows                          | 11/8/2010 1:54 PM File folder<br>11/8/2010 1:59 PM File folder<br>11/19/2010 10:52 File folder<br>11/20/2010 12:21 File folder                                                                                                    |
| Downloads     Recent Places     Libraries     Documents     Music     Dicturer            | Drivers Intel Temp dell Windows Program Files            | 11/8/2010 1:54 PM         File folder           11/8/2010 1:59 PM         File folder           11/19/2010 10:52         File folder           11/20/2010 12:21         File folder           11/20/2010 12:21         File folder                                                                                                    |
| Downloads     Recent Places     Libraries     Documents     Music     Pictures     Videos | Drivers Thtel Temp dell Windows Program Files (x86)      | 11/8/2010 1:54 PM         File folder           11/8/2010 1:59 PM         File folder           11/19/2010 10:52 -         File folder           11/20/2010 12:21 -         File folder           11/20/2010 12:24 -         File folder           11/20/2010 12:24 -         File folder           11/20/2010 12:24 -         File folder           11/20/2010 12:24 -         File folder |

9. On your **c:\ drive double click** on **RSNClient.exe**. Once opened there will be **4 files**. this will begin the **Installation Wizard**. Follow the instructions throughout the wizard as it installs. When you select **Finish** you will have successfully installed the RSNC producer software on your computer.

| r 🕨 OS (C:) 🕨 RSNCSoftware | 11 W K U                                                                                                    | <b>▼</b> \$ <sub>7</sub>                                                                                                    | Search                                                                                                    | RSNC 3.2.0.3208                                                                                                    | Description of the station                                                                                                    |
|----------------------------|----------------------------------------------------------------------------------------------------|----------------------------------------------------------------------------------------------------|----------------------------------------------------------------------------------------------------|----------------------------------------------------------------------------------------------------|----------------------------------------------------------------------------------------------------|
| library                    | Burn New folder                                                                                                    |                                                                                                    |                                                                                                    |                                                                                                    | RSNC 3.2.0.3208                                                                                                    |
| Name                       | Date modified                                                                                                    | Туре                                                                                                    | :                                                                                                    |                                                                                                    | Publisher: Charlie Horse Ranch Timing Syste<br>Web site:<br>Email address:                                                                                                    |
| members.rsn                | 11/10/2010 1:23 PM                                                                                                    | RSN File                                                                                                    |                                                                                                    |                                                                                                    |                                                                                                    |
| options.irsn               | 11/10/2010 1:23 PM                                                                                                    | IRSN File                                                                                                    |                                                                                                    |                                                                                                    | Tarma Installer will install or upgrade RSNC on your<br>computer.                                                                                                    |
| 🐰 rsnclient                | 11/8/2010 8:54 AM                                                                                                    | Application                                                                                                    |                                                                                                    |                                                                                                    | Click Next to continue.                                                                                                    |
| 🚡 rsndoc                   | File description: Installer<br>Company: Charlie Horse Ranch Timing<br>File version: 2010.11.7.1047<br>Date created: 11/21/2010 11:20 AM<br>Size: 462 KB                         | bat<br>Systems, Inc.                                                                                                    | D                                                                                                    |                                                                                                    | Copyright (C) 2009<br>This program is protected by copyright law and inter<br>treates. Unauthorized reproduction or distribution of<br>program, or any portion of it, is a violation of applice                                                                                                    |
|                            | r       > OS (C)       > RSNCSoftware         library       Share with ▼         Name <ul> <li>members.rsn</li> <li>options.irsn</li> <li>grsnclient</li> <li>rsndoc</li> </ul> | r ▶ OS (C) ▶ RSNCSoftware         library ▼       Share with ▼       Bum       New folder         Name       Date modified         options.irsn       11/10/2010 1:23 PM         options.irsn       11/10/2010 1:23 PM         Image: Straction t       11/8/2010 8:54 AM         Image: Straction t       File description: Installer         Company: Charlie Horse Ranch Timing File version: 2010.11.7.1047       Date created: 11/21/2010 11:20 AM         Size: 462 K8       Size: 462 K8 | r ▶ OS (C;) ▶ RSNCSoftware       - 47         library ▼ Share with ▼ Burn New folder         Name       Date modified       Type         options.irsn       11/10/2010 1:23 PM       RSN File         options.irsn       11/10/2010 1:23 PM       ISSN File         Image: Strandient       11/8/2010 8:54 AM       Application         Image: Strandoc       File description: Installer       Date created: 11/21/2010 11:20 AM         Strandoc       Strate: 462 KB       Strate: 462 KB       Strate: 462 KB | r ▶ OS (C) ▶ RSNCSoftware     - 4-y     Search       library ▼     Share with ▼     Burn     New folder       Name     Date modified     Type     S       options.irsn     11/10/2010 1:23 PM     RSN File       options.irsn     11/10/2010 1:23 PM     IRSN File       Image: Strandient     11/8/2010 8:54 AM     Application       Image: Strandoc     File description: Installer<br>Company: Charlie Horse Ranch Timing Systems, Inc.<br>File versior: 2010.11.7.1047<br>Date created: 11/21/2010 11:20 AM     Dat D       Star: 462 K8     Star: 462 K8     Star: 462 K8 | r ▶ OS (C) ▶ RSNCSoftware       -       47       Search         library ▼       Share with ▼       Burn       New folder         Name       Date modified       Type       5         options.irsn       11/10/2010 1:23 PM       RSN File       5         options.irsn       11/10/2010 1:23 PM       RSN File       6         Image: Search       11/8/2010 1:23 PM       RSN File       6         Image: Search       File description. Installer       6       6         Company. Charlie Horse Ranch Timing Systems, Inc.       File version: 2010.11.7.1047       Date created: 11/21/2010 11:20 AM         Size: 462 XB       Size: 462 XB       Size: 462 XB       Methods |

| 1,474<br>1,474<br>0<br>444,272,312<br>Browse |
|----------------------------------------------|
| 1,474<br>1,474<br>0<br>444,272,312<br>Browse |
| Browse                                       |
| Browse                                       |
| all Cance                                    |
|                                              |
|                                              |
|                                              |
| l on your computer.                          |
|                                              |
|                                              |
|                                              |
|                                              |

10. Go to your **c:\drive**. There will be another newly created folder on your **c:\drive**, named **RSNC Show**. Double click on **RSNC Show**.

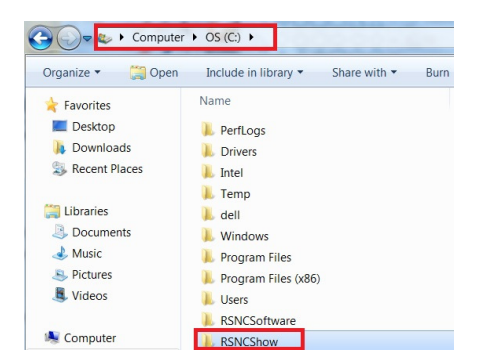

This will be the folder to retrieve your show completion files for emailing: **Summary File** (once your show has completed), **Database File** and **Equistat File**. After your show these are the files you email to the RSNC HQ office at <u>info@rsnc.us</u>.

| 🚱 🕞 🚽 🐌 Computer 🔸 OS (C.) 🔸 RSF  | CShow                  | • 47               | Search                 |      |
|-----------------------------------|------------------------|--------------------|------------------------|------|
| 🐚 Organize + 🛛 Views + 🍇 Open + 🥃 | Print 🙆 Burn           |                    |                        |      |
| Favorite Links                    | Name                   | Date modified      | Туре                   | Size |
| P                                 | arsndrmon.exe          | 11/5/2010 10:02 AM | Application            |      |
| Pictures                          | Stranextern.exe        | 11/5/2010 10:02 AM | Application            |      |
| Music 1                           | 👬 rsnfixed.exe         | 11/5/2010 10:01 AM | Application            |      |
| Recently Changed                  | a rsnfunc.dll          | 11/5/2010 10:01 AM | Application Extension  |      |
| More >>                           | sninvoice.exe          | 11/5/2010 10:02 AM | Application            |      |
|                                   | - 🔣 rsnlimite×e        | 11/5/2010 10:01 AM | Application            |      |
| Folders •                         | 🔣 rsnmoctl.exe         | 11/5/2010 10:01 AM | Application            |      |
| 🧕 Val 🔺                           | Stranoption.exe        | 11/5/2010 10:02 AM | Application            |      |
| 📙 Public                          | a rsnpctexe            | 11/5/2010 10:02 AM | Application            |      |
| 🔩 Computer                        |                        | 11/5/2010 10:01 AM | Application            |      |
| 😂 OS (C:)                         | Sersnsetup.exe         | 11/5/2010 1:44 PM  | Application            |      |
| ATI                               | Strsnshmon.exe         | 11/5/2010 10:02 AM | Application            |      |
| L DELL                            | Strsnshow.exe          | 11/5/2010 10:02 AM | Application            |      |
| L doctemp                         | Stransignup.exe        | 11/5/2010 10:02 AM | Application            |      |
| fe74881b749b5c0d16e1c395fc6ct     | strishteamc.exe        | 11/5/2010 10:02 AM | Application            |      |
| MDT                               | 🚼 rsntimes.exe         | 11/5/2010 10:02 AM | Application            |      |
| Perfl ogs                         | 💹 signature.bmp        | 7/19/2004 9:04 AM  | Bitmap Image           |      |
| Program Filer                     | a Summary_11_16_10.csv | 11/18/2010 12:41 P | Microsoft Office Exc., |      |
| RSNCShow                          | 🦉 t111610.rsn          | 11/16/2010 4:13 PM | RSN File               |      |

Both the **RSNC Software** folder and the **RSNC Show** folder need to remain on your **c:\ drive** for the **RSNC Software** to function properly.

| Computer > OS (C:) > |                       |                   |           |  |  |
|----------------------|-----------------------|-------------------|-----------|--|--|
| Organize - Share w   | ith 🕶 Burn New folder |                   |           |  |  |
| 🚖 Favorites          | Name                  | Date modified     | Туре      |  |  |
| 💻 Desktop            | 🐌 PerfLogs            | 7/13/2009 9:20 PM | File fold |  |  |
| 🔈 Downloads          | ) Drivers             | 9/25/2010 5:12 PM | File fold |  |  |
| laces Recent Places  | 🐌 Intel               | 11/8/2010 1:54 PM | File fold |  |  |
|                      | 🐌 Temp                | 11/8/2010 1:59 PM | File fold |  |  |
| 闩 Libraries          | 🐌 dell                | 11/19/2010 10:52  | File fold |  |  |
| Documents            | 🐌 Windows             | 11/20/2010 12:21  | File fold |  |  |
| 🕹 Music              | 🐌 Program Files       | 11/20/2010 12:24  | File fold |  |  |
| lictures             | 🐌 Program Files (x86) | 11/20/2010 8:07 A | File fold |  |  |
| 💐 Videos             | 🐌 Users               | 11/20/2010 11:20  | File fold |  |  |
|                      | NSNCSoftware          | 11/21/2010 11:20  | File fold |  |  |
| 💐 Computer           | RSNCShow              | 11/21/2010 11:35  | File fold |  |  |

11. Click on your Desktop. Four new icons should appear on your desktop.

| 85<br>26 | <mark>ଟି ୫</mark><br>ଅଟ | <u>ଟ</u> ୍ଟ ୫<br>ଅଟ  | <u>ଟ</u> ୍ଟ କ<br>ଅଜ |
|----------|-------------------------|----------------------|---------------------|
| RSNC     | RSNC Draw               | RSNC                 | RSNC                |
| Software | Monitor                 | Standings<br>Monitor | External Post       |

12. Click on the **RSNC Software** icon. It will open the main menu screen.

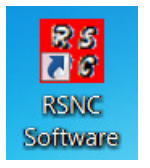

13. On the Main Menu Screen, complete your producer contact information.

Note: Make sure not to change the producer name <u>Producer:</u> Company and phone number, if no producer name is given leave blank. <u>Contact:</u>, First name, Last name, email address <u>Phone:</u> Phone number <u>Street:</u> Street Address or P.O. Box <u>City:</u> City <u>State</u>: State

When finished click the **Exit and Save** button, and the software is now ready to be used!

| Ranch Sorting National Championships Software Producer Information |      |               |  |
|--------------------------------------------------------------------|------|---------------|--|
| Producer:                                                          |      |               |  |
| Contact:                                                           |      |               |  |
| Phone:                                                             |      |               |  |
| Street:                                                            |      |               |  |
| City:                                                              |      |               |  |
| State:                                                             | Zip: | Evit and Cave |  |
|                                                                    |      | Exit and Save |  |